راهنمای تایید ظرفیت اساتید مدعو در سامانه پژوهشیار

< 2022 < 2022 < 2

قابل توجه اساتید گرامی:

- ۱- پس از ثبت نام استاد مربوطه در سامانه پژوهشیار، استاد وارد کارتابل خود شود.
   ۲- بالای صفحه سمت چپ در قسمت پروفایل کاربری، پروفایل من وارد شوید.
   ۳- ویرایش اطلاعات شخصی ( تمامی فیلدهای ستاره دار باید تکمیل و الزاماً مدارک (آخرین حکم کارگزینی هیات علمی و کارت ملی و دانشنامه تحصیلی) بارگذاری شود.
- ۴- اساتید مدعو واحد علوم و تحقیقات الزاماً گزینه خارج از دانشگاه و حق التدریس را انتخاب نمایند.

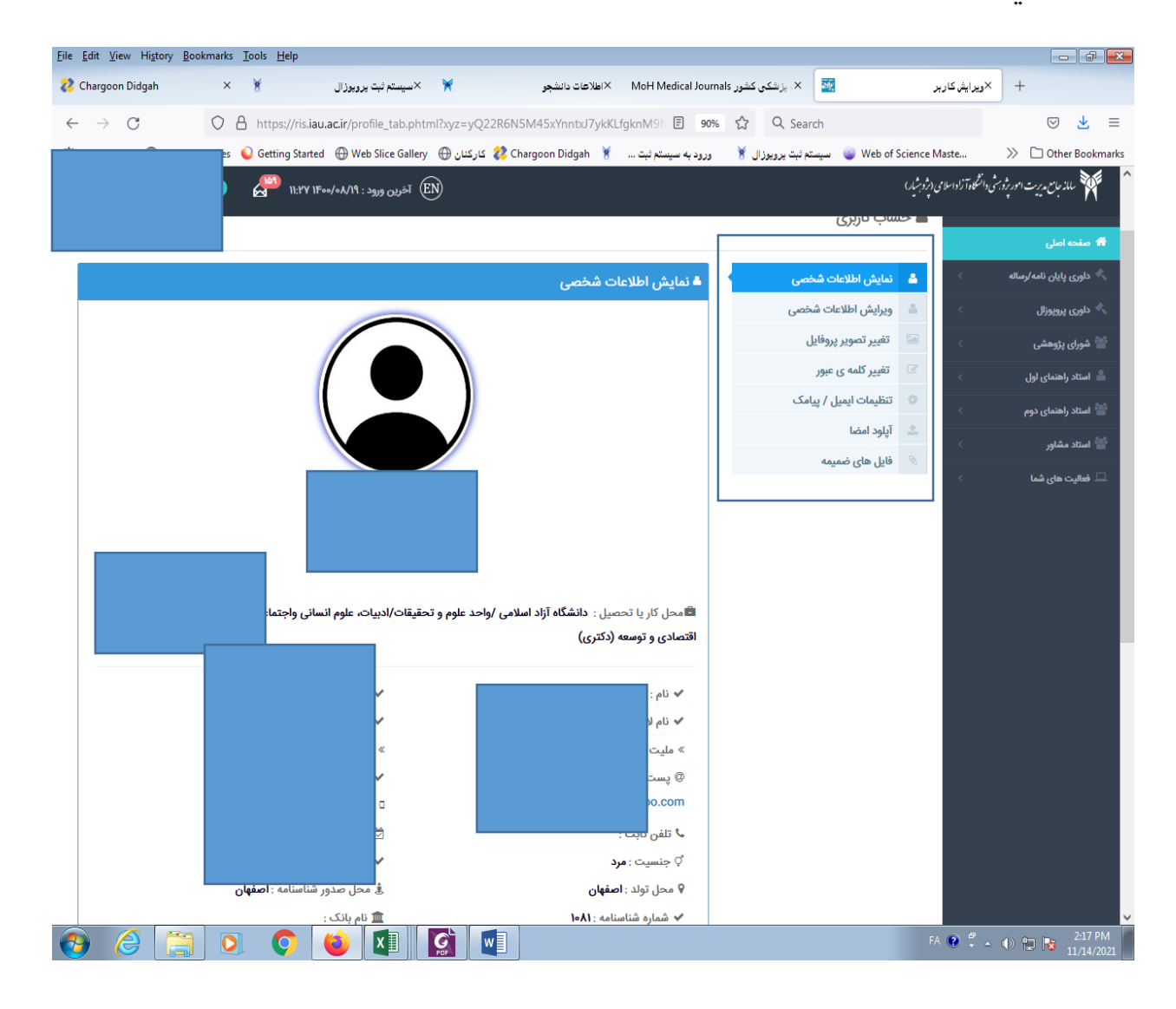

۵- پس از بارگذاری مدارک مدیر گروه تخصصی بنا بر نیاز دانشجو، برای استاد مربوطه نقش
 کاربری تعریف نماید. (راهنمای اول، راهنمای دوم، مشاور، داور)

- ۶- پس از تکمیل پروفایل کاربری و تعریف نقش های کاربری، در صورت بارگذاری صحیح مدارک و بعد از اطلاع به اداره نظارت و ارزیابی پایان نامه ها و یا درخواست پشتیبانی (ثبت تیکت)، پروفایل استاد تایید می شود.
- ۷- بعد از تایید استاد مربوطه توسط اداره نظارت و ارزیابی پایان نامه ها، استاد وارد صفحه اصلی
   سامانه پژوهشیار خود شده و در قسمت دسترسی سریع " فعالیت های شما : مدیریت ظرفیت
   پذیرش دانشجو" را کلیلک نمایند. (تصویر ذیل)

| Eile Edit View Higtory Bookmarks Tools Help                                                                                                    |                                                          |
|----------------------------------------------------------------------------------------------------|----------------------------------------------------------|
| ن د مناب برویوزال 🗴 🗙 خانه بژوهشیار 🔄 🗙 کانه بژوهشیار 🔄 🗧                                                                                                    |                                                          |
| ← → C O A 5 <sup>a</sup> https://ris.iau.ac.ir/main 77% ★ Q Search                                                                                                    | $\boxtimes \pm \equiv$                                   |
| 😵 Chargoon Didgah 🕴 پر تال نشریات علمی و 🔌 دانشگاه آزاد اسلامی واج 🧚 خانه پژوهشیار 🔤 پژوهشیار _ ورود 🔤 ورود به سیستم ثبت 🔮 MoH Medical Journals 🧉 Web of Sci                                                                                                    | ence Maste >>>                                           |
| O جستجو O 😜 😧 😧 🔹 😒 😒 🗤 سلام محدی س                                                                                                    | < אינאיד גער מער איני אייז אייז אייז אייז אייז אייז אייז |
|                                                                                                    | جستجو م                                                  |
| 😗 راهنما - اشتراک سرویس پیام کوتاه                                                                                                    | ۾ خانه                                                   |
| 🛞 راهنما - فعالیت دانشجویان مجاز در سامانه پژوهشیار                                                                                                    | واحد دانشگاهی 🦿                                          |
| این بوده هستموان وراستان دارد گامی<br>از این ۶۹ خراد ما اسال (۲۰۱۰) مراق دستار داشتویقی که خلال یکبار برای آنیا انتخاب واحد پایان نامه ارساله در سامهی آموزشهار ثبت شده باشد، میتواند اقدام به انتخاب استاد و با ارسال<br>مربوط بر خطب ایکبه دارد سال میتار سار محاصر مادیگاه ، محاصر از نویس فرویکای احصال در سامه آموزشهار ثبت شده باشد                                                                                                    | ی دانش <sup>ر</sup> «/مرکز ›<br>۲٫وه آموزشی ›            |
| بریزین و زند می باد مستقربیست ( رسی، و معنی و مسیقی و مسیقی و مسیقی می و معنی در معنی در معنی در معنی مرز می می<br>بدیهی است که دانشچویان و واحدهای دانشگاهی مشول پیش آمدهای احتمالی در این خصوص خواهند بود.                                                                                                    | د شورای پژوهشی<br>استان اجتماع اجتماع                    |
|                                                                                                    | استاد راهندای اون                                        |
| ال الفتاح و مواطاتهم والاق                                                                                                    | " کرارش ها      >                                        |
|                                                                                                    | ې مديريت سيستم                                           |
| قابل توجه دانشجویان مقطع دکتری تخصصی<br>برای ورود به سامانهی وادها روی لینگ کلیک کنید.                                                                                                    |                                                          |
|                                                                                                    |                                                          |
| في الملاع رساني وويدادها                                                                                                    |                                                          |
| 📴 اطالیت های شده مدیریت کارشیت بذیرش دانشمو 😆 ناظر گزارهات نمایش کارتایل                                                                                                    |                                                          |
| 🄹 استد راهنمای اول: نمایش کارتایل 🔹 شورای پژوهشی: نمایش کارتایل                                                                                                    |                                                          |
| اللام فرارداد: سایش کارتایل<br>ا                                                                                                    |                                                          |
| 2                                                                                                    |                                                          |
| المحكون المحكون ال<br>ومحكون المحكون المحكون المحكون المحكون المحكون المحكون المحكون المحكون المحكون المحكون المحكون المحكون المحكون المحكون المحكون المحكون المحكون المحكون المحكون المحكون المحكون المحكون المحكون المحكون المحكون المحكون المحكون المحكون ال |                                                          |
|                                                                                                    | 2 🗘 🔺 🕪 🏣 🎼 10:37 AM 5/22/2022                           |

## ۸- در صفحه باز شده " فراخوانی اطلاعات از سامانه ساجد " را کلیک و تایید نمایند. (تصویر ذیل)

| Edit View History   | Bookmarks Tools Help             |                                          |                                                                                                    |                                   |                                    |
|---------------------|----------------------------------|------------------------------------------|----------------------------------------------------------------------------------------------------|-----------------------------------|------------------------------------|
| Chargoon Didgah     | يرويوزال 🖌 ×                     | طلاهات دانشجو 🎽 🗙 سیستم نبت              | × کی کنشور MoH Medical Journals ×                                                                                                    | 🗙 پزوهشیار - سامانه جامع مدیریت 🔛 | ×مديريت ظرفيت يذيرش دانشجو 🔤       |
| $\rightarrow$ C     | O A https://ris.iau.ad           | ir/master_program_search.phtml?xyz=3PV   | V4t_IY-dEdEA58HdE 🗉 133% 🏠                                                                                                    | Q Search                          |                                    |
| Host Visited 💮 Suge | gested Sites 💊 Getting Started ( | 🕀 Web Slice Gallery 🛛 کارکنان 🏶 Chargoon | ورود به سیستم نیت 😿 .                                                                                                    | Web of Scien 🥃 سیستم نبت بروبوزال | ce Maste 🧼 🗀 Other Booki           |
| وهشى                | جستجو زمينه پژر                  | نمایش درخت دانش                          | ر علمی انتخاب <mark>شد</mark> ه                                                                                                    | زمینه های                         | CITC                               |
|                     |                                  |                                          |                                                                                                    |                                   |                                    |
|                     |                                  |                                          | کارشناسی ارشد و                                                                                                    | یت های شما در مقاطع               | اطلاعات مربوط به ظرف               |
|                     |                                  |                                          | شند:                                                                                                    | CITO به شرح ذیل می با             | دکتری مطابق سامانه C               |
|                     |                                  |                                          |                                                                                                    |                                   | 14 231                             |
|                     |                                  |                                          |                                                                                                    | لحوه آرائه طرفيت                  | Ciecor                             |
|                     |                                  |                                          |                                                                                                    |                                   | مشاهده اطلاعات ساجد من             |
|                     |                                  |                                          |                                                                                                    |                                   |                                    |
|                     |                                  |                                          |                                                                                                    |                                   | راهنما                             |
|                     |                                  |                                          |                                                                                                    |                                   | -                                  |
|                     |                                  |                                          |                                                                                                    |                                   | <ul> <li>صفر بودن ظرفیت</li> </ul> |
|                     |                                  |                                          | روی دکمه مشاهده                                                                                                    | برتی که ظرفیت شما صفر بود بر ر    | استاد گرامی در صو                  |
|                     |                                  |                                          | اطلاعات ساجد من کلیک کنید و بررسی کنید که اطلاعات شما کامل باشد<br>در صورت نقص اطلاعات اصلی ( مرتبه، پایه، مدرک تحصیلی ،اخرین<br>مدرک تحصیلی ،نوع همکاری ) ظرفیت شما از ساجد دریافت نمی شود، و |                                   | اطلاعات ساجد من                    |
|                     |                                  |                                          |                                                                                                    |                                   | در صورت نقص اطا                    |
|                     |                                  |                                          |                                                                                                    |                                   | مدرک تحصیلی ،نو                    |
|                     |                                  |                                          | مات نمایید                                                                                                    | امانه ساجد اقدام به تکمیل اطلاء   | بایستی از طریق سا                  |
|                     |                                  |                                          |                                                                                                    | : 100 00                          | • تقسيم بندي ظرفيه                 |
|                     |                                  |                                          |                                                                                                    |                                   |                                    |
|                     |                                  |                                          | ، توانید شیوه تقسیم                                                                                                    | مه انتخاب نحوه ارائه ظرفیت می     | با کلیک بر روی دک                  |
|                     |                                  |                                          |                                                                                                    | ین دبید.                          | طرقیت خود را تغی                   |
|                     |                                  |                                          |                                                                                                    | د نشده است :                      | • پروفایل استاد تاییا              |
|                     |                                  |                                          | ت شما توسط ادمین                                                                                                    | ن يبام مواجه شديد يعنى اطلاعات    | در صورتی که با ایر                 |
|                     |                                  |                                          |                                                                                                    | نشده است                          | واحد دانشگاه شما                   |
| ワ                   |                                  |                                          |                                                                                                    | التكورا الكردو استر               | استاد بمغابا خمد                   |
|                     |                                  |                                          |                                                                                                    |                                   | 2.22                               |

۹- سپس انتخاب نحوه ارائه ظرفیت را انتخاب نموده و بنا بر نیاز دانشجویان، ظرفیت دکتری و ارشد خود را انتخاب نماید. (اساتیدی که مرتبه ایشان استادیار با پایه کمتر از ۴ باشد نمی توانند دانشجوی دکتری انتخاب کنند) 

| Chargoon Didgah       | × ¥                      | literatura distante 🐱 🐱                               | MoH Medical Journals units and as X | The same fields different statistics by | 💌 🚥 da da cala da da cala da |
|-----------------------|--------------------------|-------------------------------------------------------|-------------------------------------|-----------------------------------------|------------------------------|
|                       |                          |                                                       |                                     |                                         |                              |
| ⊢ → O                 | U & https                | ://ris.iau.ac.ir/master_program_search.phtml?xyz=3PW  | 41_IY-dEdEA58Hd1 E 133% C           | 2 Q Search                              | S                            |
| A Most Visited 💮 Sugg | igested Sites 🛛 😡 Gettir | ig Started 💮 Web Slice Gallery 🕀 کارکنان 🦉 Chargoon I | ورود به سیستم نبت 📲 Bidgah          | Web of Scien 🥃 سیستم نیت بروبوزال 🔪     | nce Maste >> 🗔 Other Book    |
| روهشی                 | جستجو زمينه پژ           | نمایش درخت دانش                                       | علمى انتخاب شده                     | زمینه های                               | CITC                         |
|                       |                          |                                                       |                                     |                                         |                              |
|                       |                          |                                                       | نارشناسی ارشد و                     | یت های شما در مقاطع ک                   | اطلاعات مربوط به ظرف         |
|                       |                          |                                                       |                                     | CIT به شر <del>ه ۲۰۰ ۲۰۰</del>          | دکتری مطابق سامانه C         |
|                       |                          |                                                       | نحوه استفاده ظرفيت                  | نحمه ارائه ظرف                          | انتخاب                       |
|                       |                          |                                                       |                                     |                                         |                              |
|                       |                          |                                                       | ه ظرفیت راهنمایی                    | نحوه استفاد                             | On The Cite Apple Presidents |
|                       |                          |                                                       |                                     |                                         |                              |
|                       |                          |                                                       |                                     | 200 02 02 02                            | راهنما                       |
|                       |                          | <u> </u>                                              | ه ظرفیت مشاوره                      | نحوه استفاد                             | and the second second        |
|                       |                          |                                                       | ۸ ، ارشد:۴                          | دکتری:                                  |                              |
|                       |                          |                                                       |                                     | رتی که ظرفیت                            | استاد گرامی در صو            |
|                       |                          |                                                       |                                     | کلیک کلید و بر<br>(عارت اصل دار م       | اطلاعات ساجد من              |
|                       |                          | ذخيره انصراف                                          |                                     | ع همکاری ) ظر                           | مدرک تحصیلی ،نوا             |
|                       |                          |                                                       |                                     | امانه ساجد اقدا                         | بایستی از طریق سا            |
|                       |                          |                                                       |                                     | : tas c                                 | • تقسیم بندی ظرفیہ           |
|                       |                          |                                                       | وانيد شيوه تقسيم                    | به انتخاب نحوه ارائه ظرفیت می آ         | با کلیک بر روی دکه           |
|                       |                          |                                                       |                                     | ین کنید.                                | ظرفیت خود را تعیی            |
|                       |                          |                                                       |                                     | : Canto Ania :                          | • پروفایل استاد تایید        |
|                       |                          |                                                       | شما توسط ادمين                      | ، پیام مواجه شدید یعنی اطلاعات          | در صورتی که با این           |
| 1                     |                          |                                                       |                                     | نشده است                                | واحد دانشگاه شما             |
| 9                     |                          |                                                       |                                     | را تکمیل نکرده است :                    | • استاد برونایل خود          |
|                       | 9 0 0                    |                                                       |                                     |                                         | FA 🐨 🖞 - 40 🖮 🔤 2:35         |

۱۰–بعد در قسمت " جستجوی زمینه پژوهشی " به زمینه انتخابی (موضوع آزاد یا زمینه علمی انتخاب شده توسط استاد) ظرفیت دهند. لازم به ذکر است استاد فقط حداکثر نیمی از ظرفیت خود را می تواند به زمینه موضوع آزاد و نیمی دیگر به زمینه های علمی اختصاص دهد. به طور مثال اگر استادی فقط ۲ ظرفیت راهنمایی دکتری داشته باشد فقط ۱ ظرفیت می تواند به زمینه موضوع آزاد اختصاص دهد.

| المعروبة وليت بايز منظم الله       المعروبة وليت التركيم الله       المعروبة التركيم الله         المعروبة التركيم الله       المعروبة التركيم الله       المعروبة التركيم الله       المعروبة التركيم الله         المعروبة التركيم الله       المعروبة التركيم الله       المعروبة التركيم الله       المعروبة التركيم الله         المعروبة التركيم الله       المعروبة التركيم الله       المعروبة التركيم الله       المعروبة التركيم الله         المعروبة التركيم الله       المعروبة التركيم الله       المعروبة التركيم الله       المعروبة التركيم الله         المعروبة التركيم الله       المعروبة التركيم الله       المعروبة التركيم الله       المعروبة التركيم التركيم التركي التركيم التر                                                                                                    | le <u>E</u> dit <u>V</u> iew Hi <u>s</u> tory <u>B</u> ookmarks <u>T</u> ools <u>H</u> elp |                                                           |                                                                                                    |                                                                                                    |
|----------------------------------------------------------------------------------------------------|--------------------------------------------------------------------------------------------|-----------------------------------------------------------|----------------------------------------------------------------------------------------------------|----------------------------------------------------------------------------------------------------|
| الله الله المعادي المعادي عن الله الله الله الله الله الله الله الل                                                                                                    | 💈 Chargoon Didgah 🛛 🗙 🧃 🚬                                                                  | 🛚 × اطلاعات دانشجو 🎽 🖌 سیستم نبت پرویوزال                 | امع مدیریت 🛛 🗙 نکنی کشور IoH Medical Journals                                                                                              | 🛛 🗙 مديريت ظرفيت پذيرش دانشجو 🛛 🕺 پژوهشيار - ساهانه ج                                                                                                    |
| المعلم المعلم ا<br>المعلم المعلم المعلم المعلم المعلم المعلم المعلم المعلم المعلم المعلم المعلم المعلم المعلم المعلم المعلم المعلم المعلم المعلم المعلم المعلم المعلم المعلم المعلم المعلم المعلم المعلم المعلم المعلم المعلم المعلم المعلم المعلم المعلم ال                                                                                                    | $\leftarrow \rightarrow$ C O A https://ris                                                 | .iau.ac.ir/master_program_search.phtml?xyz=3PW4t_IY-      | dEdEA58HdE 🗉 133% 🏠 🔍 Search                                                                                                    | ♡ 👱 ≣                                                                                                    |
| می بی بی بی بی بی بی بی بی بی بی بی بی بی                                                                                                    | 🌣 Most Visited   Guggested Sites 💊 Getting Sta                                             | rted - 🕀 Web Slice Gallery - کارکنان 🧞 Chargoon Didgah    | يستم ثبت پرويوزال 🐮 ورود به سيستم ثبت 🐮                                                                                                    | ω 🧉 Web of Science Maste 🤉 🗋 Other Bookma                                                                                                    |
| رویند بر رویند بر رویند رویند بر رویند بر رویند بر                                                                                                    |                                                                                            |                                                           |                                                                                                    | ظرفیت بالا قابل تغییر نیست.                                                                                                    |
| معتجو رمینه پژوشی ایست زیر اقدام کی<br>به مت جمع می دون د نیز خود را موسیه خط تیره * از هم جدا کی<br>من میونید کبید وازه های با تنخاب شده باشد. تمام زمینه بای که حاقل شامل یکی از کلیدوازه های مود جستجو هستند نمایش داده میشو<br>رتون * اگر را بر نیز نشید که زمینه می معرف باشد. تمام زمینه بای که حاقل شامل یکی از کلیدوازه های مود جستجو هستند نمایش داده میشو<br>می از مین پر زوششی<br>می از مین پر زوششی<br>معرف می از مین پر زوششی<br>معرف می از مین پر زوششی<br>معرف می از مین پر زوششی<br>معرف می از مین پر زوششی<br>معرف می از مین پر زوششی<br>معرف می از مین پر زوششی<br>معرف می از مین پر زوششی<br>معرف می از مین پر زوششی<br>معرف می از مین پر زوششی<br>معرف می از مین پر زوشی می از مین پر زوششی<br>معرف می از مین پر زوشی می از مین پر زوشی می از می از م                                                                                                    | جستجو زمینه پژوهشی                                                                         | نمایش درخت دانش                                           | زمینه های علمی انتخاب شده                                                                                                    | СІТС                                                                                                    |
| بهت میتواند نلید وارد مای مید نظر خود را بوسیله خط تین ** از مع میدا نید.<br>گزینه *یا : اگر در جستجو کلید وارد ما یا 'نتخاب شده باشد. ترینه مایی که حداقل شامل یکی از کلیدواژه های مورد جستجو هستند نمایش داده میشود<br>گزینه *و : اگر نیاز داشتید که زمینه مورد نظر شامل تمام کلیدواژه ها باشد. گزینه *و "را انتخاب کنید.<br>یا<br>یا<br>میتجو زمینه پژوهشی.<br>میتجو زمینه پژوهشی.<br>مال کل کلتر وارد نماید.<br>مال کل کلتر وارد نماید.<br>مال کل کلید.<br>مال کل کلید.<br>مال کل کلید.<br>مال کل کلید.<br>مال کل کلید.<br>مال کل کل کلید.<br>مال کل کلید.<br>مال کل کلید.<br>مال کل کلید.<br>مال کلید.<br>مال کل کلید.<br>مال کلید.<br>مال کل کلید.<br>مال کلید.<br>مال کل کلید.<br>مال کلید.<br>مال کلید.<br>مال کل کلید.<br>مال کلید.<br>مال کل کلید.<br>مال کلید.<br>مال کلید. | د                                                                                          | موضوع آزا                                                 |                                                                                                    | جستجو زمینه پژوهشی Q                                                                                                    |
| یا ب ب زمینه پژوهشی ب<br>جستجو زمینه پژوهشی ۹ زمینه پژوهشی م<br>حداقل ۳ کاراکتر وارد نمایید.<br>۲۰ ا                                                                                                    | داده میشود                                                                                 | امل یکی از کلیدواژه های مورد جستجو هستند نمایش<br>ب کنید. | دام کنید.<br>اِسیله خط تیره "-" از هم جدا کنید<br>اب شده باشد، تمام زمینه هایی که حداقل ش<br>مل تمام کلیدواژه ها باشد، گزینه "و" را انتخاه | جهت جستجوی زمینه پژوهشی از لیست زیر اق<br>شما میتوانید کلید واژه های مورد نظر خود را بو<br>گزینه "یا": اگر در جستجو کلید واژه ها "یا" انتخ<br>گزینه "و": اگر نیاز داشتید که زمینه مورد نظر شا |
| یا پال کو کو کی کی پر کو کی کی پر کو کی کی پر کو کی کی پر کو کی کی پر کو کی کی پر کو کی کی پر کو کی کی پر کی کی کی کی کی کی کی کی کی کی کی کی کی                                                                                                    |                                                                                            |                                                           |                                                                                                    |                                                                                                    |
| جستجو زمینه پژوهشی<br>حداقل ۳ کاراکتر وارد نمایید.<br>۱۹۹۵ میلاند از این با با با با با با با با با با با با با                                                                                                    | ~                                                                                          | زمینه پژوهشی                                              | $\checkmark$                                                                                                    | ų                                                                                                    |
|                                                                                                    |                                                                                            |                                                           | ٩                                                                                                    | جستجو زمینه پژوهشی                                                                                                    |
|                                                                                                    |                                                                                            |                                                           |                                                                                                    | حداقل ۳ کاراکتر وارد نمایید.                                                                                                    |
| 🚱 🥝 🚞 🖸 🤹 🕅 🚺 🚺                                                                                                    | 1                                                                                          |                                                           |                                                                                                    |                                                                                                    |
|                                                                                                    | 🗿 🥝 📋 💽 📀                                                                                  |                                                           |                                                                                                    | FA 🔮 🛱 🔺 🕪 🏣 📴 2:44 PM                                                                                                    |

نکته مهم: لازم است انتخاب زمینه پژوهشی دانشجو (موضوع آزاد یا زمینه علمی)، بعد از انتخاب زمینه پژوهشی توسط استاد انجام گیرد.